## Technology Manager Registration Portal: DU-DVS Registration

The **Desktop Underwriter**<sup>\*</sup> (**DU**<sup>\*</sup>)/**Data Validation Services (DVS)** tool allows lenders and brokers to request activation or deactivation of specific verification reports on applicable institutions to be used in DU and/or Desktop Originator<sup>\*</sup> (DO<sup>\*</sup>). Follow instructions indicated below:

1. Select **DUDVS** on the **Registration Portal** page.

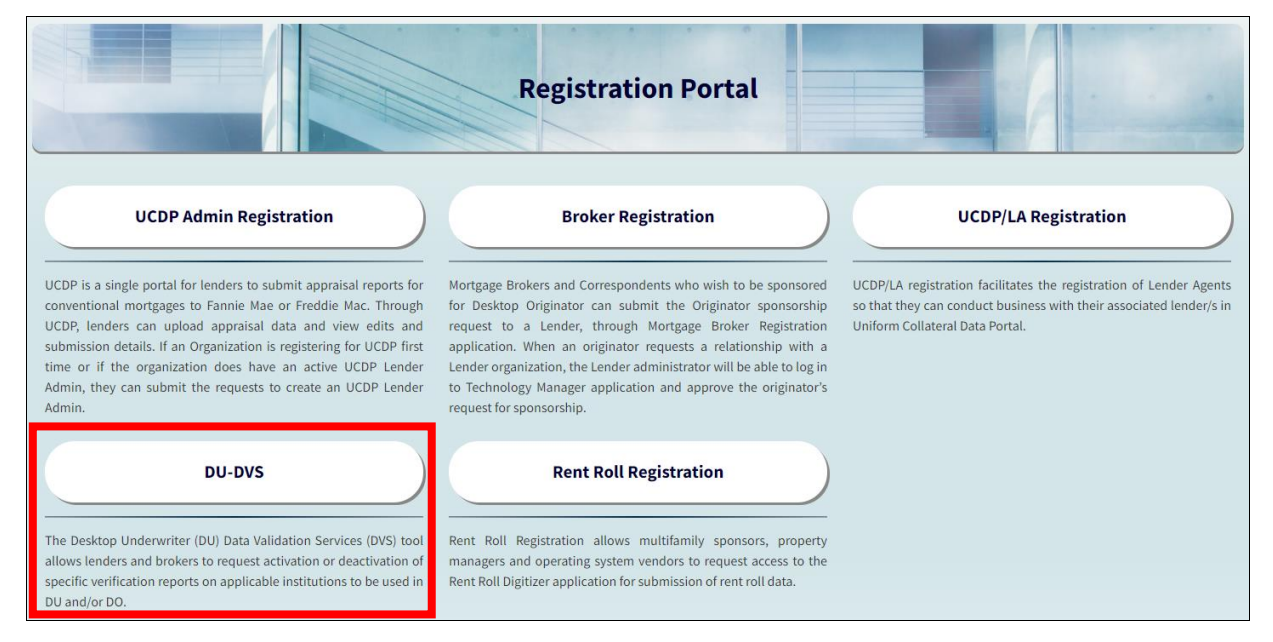

2. Select the Validation Service you would like to set-up: DU or DO

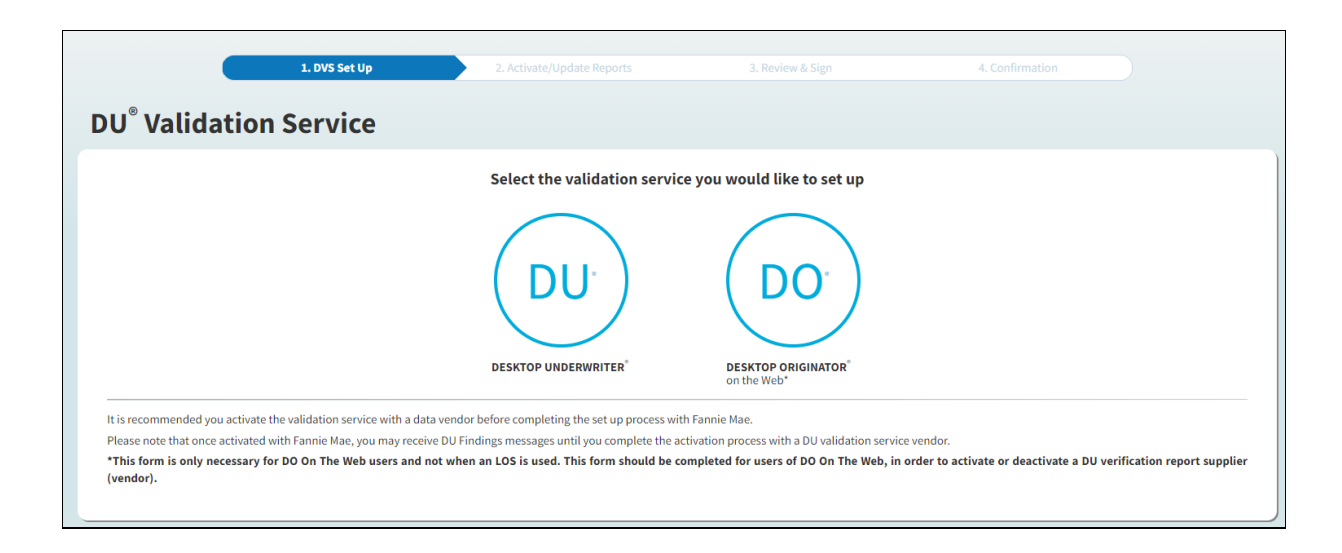

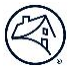

3. A list of **verification report suppliers** associated with your account will appear. Use the **OFF/ON** toggle to select which of the reports listed under a particular entity you would like to activate or deactivate. Click **Next**.

| 1. DVS Set Up                                                        | 2. Activate/Update Reports      | 3. Review & Sign | 4. Confirmation         |
|----------------------------------------------------------------------|---------------------------------|------------------|-------------------------|
| Validation Service Pegis                                             | tration Poquest                 |                  |                         |
| o valuation service kegis                                            | tration Request                 |                  |                         |
| Verification Report Settings                                         |                                 |                  |                         |
| Below is a listing of the institutions associated with this account. |                                 |                  |                         |
| Company/Licensee Name<br>GEM SAVINGS ASSOCIATION                     | Seller Servicer Number<br>16101 |                  | Subscriber ID<br>c010ub |
| Displaying 1 - 44 of 44 Institution IDs                              |                                 |                  |                         |
| 294755 - Citibank N.A APS                                            |                                 |                  |                         |
| Equifax 4506-T Tax Transcript                                        |                                 | OFF 💽 ON         |                         |
| Equifax VOI/VOE (including The Work Number)                          |                                 | OFF 💽 ON         |                         |
| ∧ 754452 - A A A A TC Folder                                         |                                 |                  |                         |
| Equifax 4506-T Tax Transcript                                        |                                 | OFF 💽 ON         |                         |
| Equifax VOI/VOE (including The Work Number)                          |                                 | OFF 💽 ON         |                         |
| <ul> <li>754492 - TestInsitution</li> </ul>                          |                                 |                  |                         |
| Equifax 4506-T Tax Transcript                                        |                                 | OFF 💽 ON         |                         |
| Equifax VOI/VOE (including The Work Number)                          |                                 | OFF 💽 ON         |                         |
| <ul> <li>700255 - Service and Loan Test Port</li> </ul>              |                                 |                  |                         |
| Equifax 4506-T Tax Transcript                                        |                                 | OFF 💽 ON         |                         |
| Equifax VOI/VOE (including The Work Number)                          |                                 | OFF ON           |                         |
| 249401 - R/AM DA DO Portal test                                      |                                 |                  |                         |
| Equifax 4506-T Tax Transcript                                        |                                 | OFF 💽 ON         |                         |
| Equifax VOI/VOE (including The Work Number)                          |                                 | OFF CON          |                         |
| <ul> <li>700873 - Winter Test Port 1/6/11</li> </ul>                 |                                 |                  |                         |
| Equifax 4506-T Tax Transcript                                        |                                 | OFF 💽 ON         |                         |
| Equifax VOI/VOE (including The Work Number)                          |                                 | OFF 💽 ON         |                         |
| <ul> <li>711085 - Javier Test</li> </ul>                             |                                 |                  |                         |
| Equifax 4506-T Tax Transcript                                        |                                 | OFF 💽 ON         |                         |
| Equifax VOI/VOE (including The Work Number)                          |                                 | OFF 💽 ON         |                         |
| <ul> <li>726686 - Lots of files</li> </ul>                           |                                 |                  |                         |
| Equifax 4506-T Tax Transcript                                        |                                 | OFF 💽 ON         |                         |
| Equifax VOI/VOE (including The Work Number)                          |                                 | OFF 💽 ON         |                         |
|                                                                      |                                 |                  |                         |
|                                                                      |                                 |                  | Back                    |

4. A **Remove Report Access** prompt will appear if you turned off the validation service. Click **Proceed** to confirm.

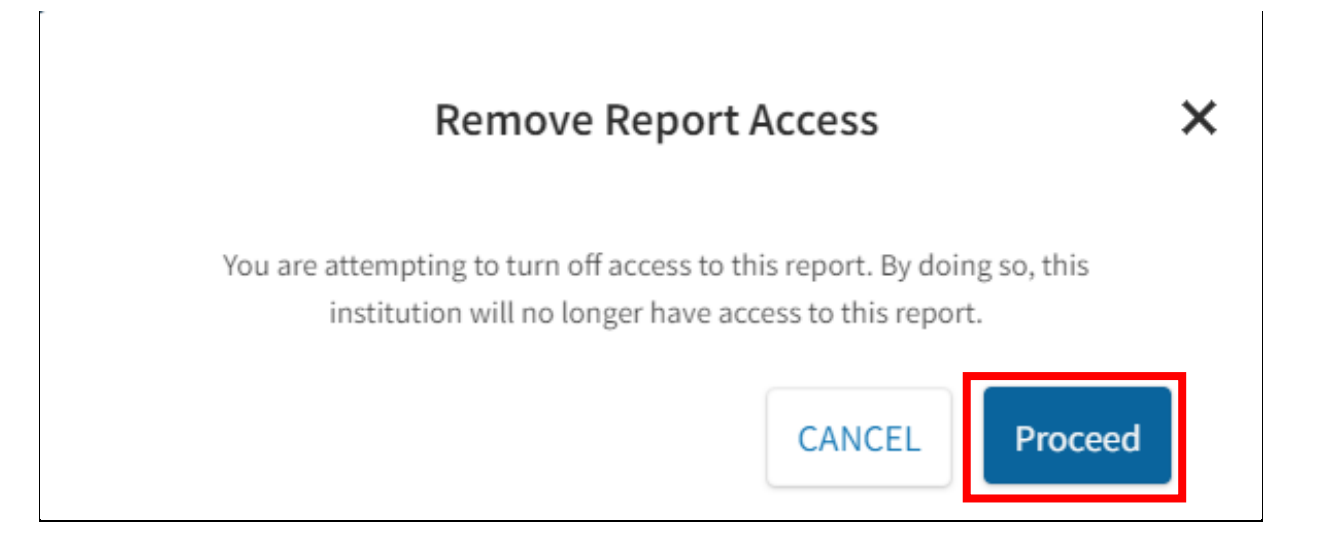

5. Once all changes have been made, click Next. (Note you may Discard Changes prior to clicking Next.)

| 1. DVS Set Up                                    | 2. Activate/Update Reports      | 3. Review & Sign | 4. Confirmation         |  |
|--------------------------------------------------|---------------------------------|------------------|-------------------------|--|
| DU <sup>®</sup> Validation Service Regis         | tration Request                 |                  |                         |  |
| Verification Report Settings                     |                                 |                  |                         |  |
| Company/Licensee Name<br>GEM SAVINGS ASSOCIATION | Seller Servicer Number<br>16101 |                  | Subscriber ID<br>c010ub |  |
| Displaying 1 - 44 of 44 Institution IDs          |                                 |                  |                         |  |
| <ul><li>294755 - Citibank N.A APS</li></ul>      |                                 |                  |                         |  |
| Equifax 4506-T Tax Transcript                    |                                 | OFF ON           |                         |  |
| Equifax VOI/VOE (including The Work Number)      |                                 | OFF ON           |                         |  |
| <b>^</b> 754452 - A A A A TC Folder              |                                 |                  |                         |  |
| Equifax 4506-T Tax Transcript                    |                                 | OFF ON           |                         |  |
| Equifax VOI/VOE (including The Work Number)      |                                 | OFF ON           |                         |  |
| ∧ 754492 - TestInsitution                        |                                 |                  |                         |  |
| Equifax 4506-T Tax Transcript                    |                                 | OFF 💽 ON         |                         |  |
| Equifax VOI/VOE (including The Work Number)      |                                 | OFF ON           |                         |  |

| <ul> <li>700873 - Winter Test Port 1/6/11</li> </ul> |          |                           |
|------------------------------------------------------|----------|---------------------------|
| Equifax 4506-T Tax Transcript                        | OFF 💽 ON |                           |
| Equifax VOI/VOE (including The Work Number)          | OFF DON  |                           |
| <ul> <li>711085 - Javier Test</li> </ul>             |          |                           |
| Equifax 4506-T Tax Transcript                        | OFF 🔵 ON |                           |
| Equifax VOI/VOE (including The Work Number)          | OFF ON   |                           |
| ▲ 726686 - Lots of files                             |          |                           |
| Equifax 4506-T Tax Transcript                        | OFF 💽 ON |                           |
| Equifax VOI/VOE (including The Work Number)          | OFF 💽 ON |                           |
|                                                      |          |                           |
|                                                      |          |                           |
|                                                      |          | Back Discard Changes Next |

6. A summary of the **DU Validation Service Registration Request will be displayed**. Confirm the requested updates are accurate or select Back to make edits, if necessary. Populate **Point of Contact Information**, then click **Submit**.

|                                                                         | 1 DVS Set Up                                                   | 2 Activate/Undate Reports        | 3. Review & Sign  |               | 4 Confirmation |  |
|-------------------------------------------------------------------------|----------------------------------------------------------------|----------------------------------|-------------------|---------------|----------------|--|
|                                                                         | 2101000000                                                     |                                  | of hereit a organ |               |                |  |
| J <sup>®</sup> Validation S                                             | Service Reg                                                    | istration Request                |                   |               |                |  |
|                                                                         |                                                                |                                  |                   |               |                |  |
| eview & Submit                                                          |                                                                |                                  |                   |               |                |  |
| low is a summary of the changes t<br>complete this request, enter the p | to the institution IDs you hav<br>point of contact information | re requested.<br>and sign below. |                   |               |                |  |
| Company/Licensee Name                                                   |                                                                | Seller Servicer Number           |                   | Subscriber ID |                |  |
| GEM SAVINGS ASSOCIATIO                                                  |                                                                | 16101                            |                   | c010ub        |                |  |
| ERIFICATION REPORT                                                      |                                                                |                                  | ΑςτινατίοΝ        |               |                |  |
|                                                                         |                                                                |                                  |                   |               |                |  |
| 94755 - Citibank N.A AF                                                 | 'S                                                             |                                  |                   |               |                |  |
| quifax 4506-1 Tax Transcript                                            |                                                                |                                  | OFF               |               |                |  |
| quifax VOI/VOE (including The Work                                      | (Number)                                                       |                                  | OFF               |               |                |  |
| '54452 - A A A A TC Folder                                              |                                                                |                                  |                   |               |                |  |
| quifax 4506-T Tax Transcript                                            |                                                                |                                  | OFF               |               |                |  |
| quifax VOI/VOE (including The Work                                      | (Number)                                                       |                                  | OFF               |               |                |  |
| 54492 - TestInsitution                                                  |                                                                |                                  |                   |               |                |  |
| quifax 4506-T Tax Transcript                                            |                                                                |                                  | ON                |               |                |  |
| quifax VOI/VOE (including The Work                                      | (Number)                                                       |                                  | OFF               |               |                |  |

| 700873 - Winter Test Port 1/6/11                                                               |                                                                                                    |
|------------------------------------------------------------------------------------------------|----------------------------------------------------------------------------------------------------|
| Equifax 4506-T Tax Transcript                                                                  | ON                                                                                                    |
| Equifax VOI/VOE (including The Work Number)                                                    | OFF                                                                                                    |
| 711085 - Javier Test                                                                           |                                                                                                    |
| Equifax 4506-T Tax Transcript                                                                  | OFF                                                                                                    |
| Equifax VOI/VOE (including The Work Number)                                                    | OFF                                                                                                    |
| 726686 - Lots of files                                                                         |                                                                                                    |
| Equifax 4506-T Tax Transcript                                                                  | м                                                                                                    |
| Equifax VOI/VOE (including The Work Number)                                                    | ON                                                                                                    |
| Point of Contact Information                                                                   | Signature                                                                                                    |
| Select an individual within your organization who we may contact with any questions or issues. | I have reviewed the information shown above and confirm that it is correct and accurately identifies the verification reports requested by my company. |
| Name                                                                                           | veniation reports requested by iny company.                                                                                                    |
| Tester1 Tester                                                                                 | Authorized and Requested by Information                                                                                                    |
| Tester1 Tester Company Email                                                                   | Authorized and Requested by Information                                                                                                    |
| Tester1 Tester Company Email Tester1@fanniemae.com                                             | Authorized and Requested by Information<br>Authorized Person                                                                                           |
| Tester1 Tester Company Email Tester1@fanniemae.com Phone                                       | Authorized and Requested by Information<br>Authorized Person                                                                                           |
| Tester1 Tester Company Email Tester1@fanniemae.com Phone (703) 123-4567                        | Authorized and Requested by Authorized Person Title VP Date Late Late Late Late Late Late Late L                                                       |
| Tester1 Tester Company Email Tester1@fanniemae.com Phone (703) 123-4567                        | Authorized and Requested by<br>Authorized Person Title VP Date Mar 30, 2022                                                                            |
| Tester1 Tester Company Email Tester1@fanniemae.com Phone (703) 123-4567                        | Authorized and Requested by Authorized Person Title VP Date Mar 30, 2022                                                                               |

7. **Confirmation**, which includes a **Summary** of all updates made is sent by Fannie Mae to the email address provided.

| 🛞 Fannie Mae'                                                                                                    |
|----------------------------------------------------------------------------------------------------|
| Your request for verification report updates to applicable institutions has been received by Fannie Mae and a summary is attached. Please allow 72 hours for processing your request. You will receive a confirmation e-mail once your request is completely processed. |
| If you need further assistance, please contact our Technology Support Center at 800-2FANNIE (800-232-6643).                                                                                                    |
| Thank you,<br>Fannie Mae                                                                                                    |
| Please do not submit questions or comments to this e-mail address as it is an UNATTENDED mailbox.                                                                                                    |
| Copyright 2022 Fannie Mae                                                                                                    |
| Please do not submit questions or comments to this e-mail address as it is an UNATTENDED mailbox.                                                                                                    |

## For further assistance contact the Technology Service Center at 800-2FANNIE (232-6643) or your Fannie Mae representative.